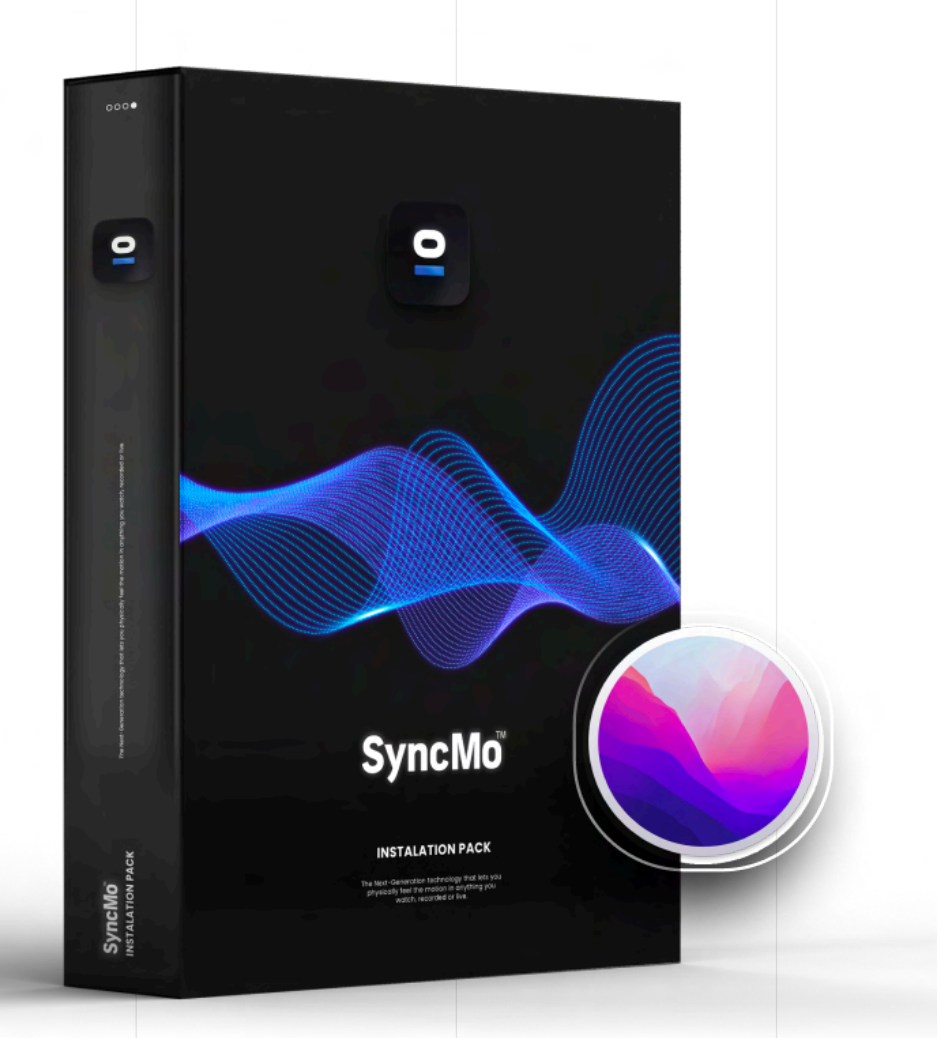

# **SyncMo**<sup>TM</sup>

0

#### QUICK START GUIDE

### **Guide Contents**

Installing SyncMo

Launching the Software

Activating your License

**Connecting your Adult Toy** 

Watching Content

Advanced Settings

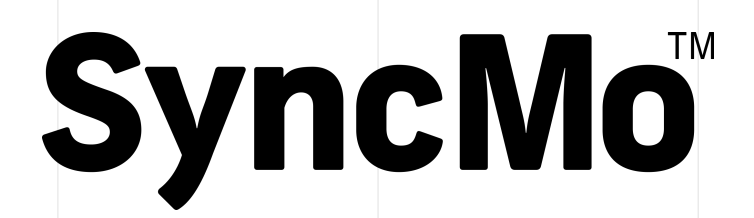

QUICK START GUIDE

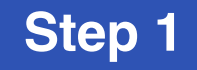

#### Check your MacOS version and processor type

**Compatible Mac OS** 

Monterey Ventura

NOTE: Please update to macOS version 12.3 or above in order to use SyncMo

Type of Processor your computer has:

Intel

Apple M1/M2

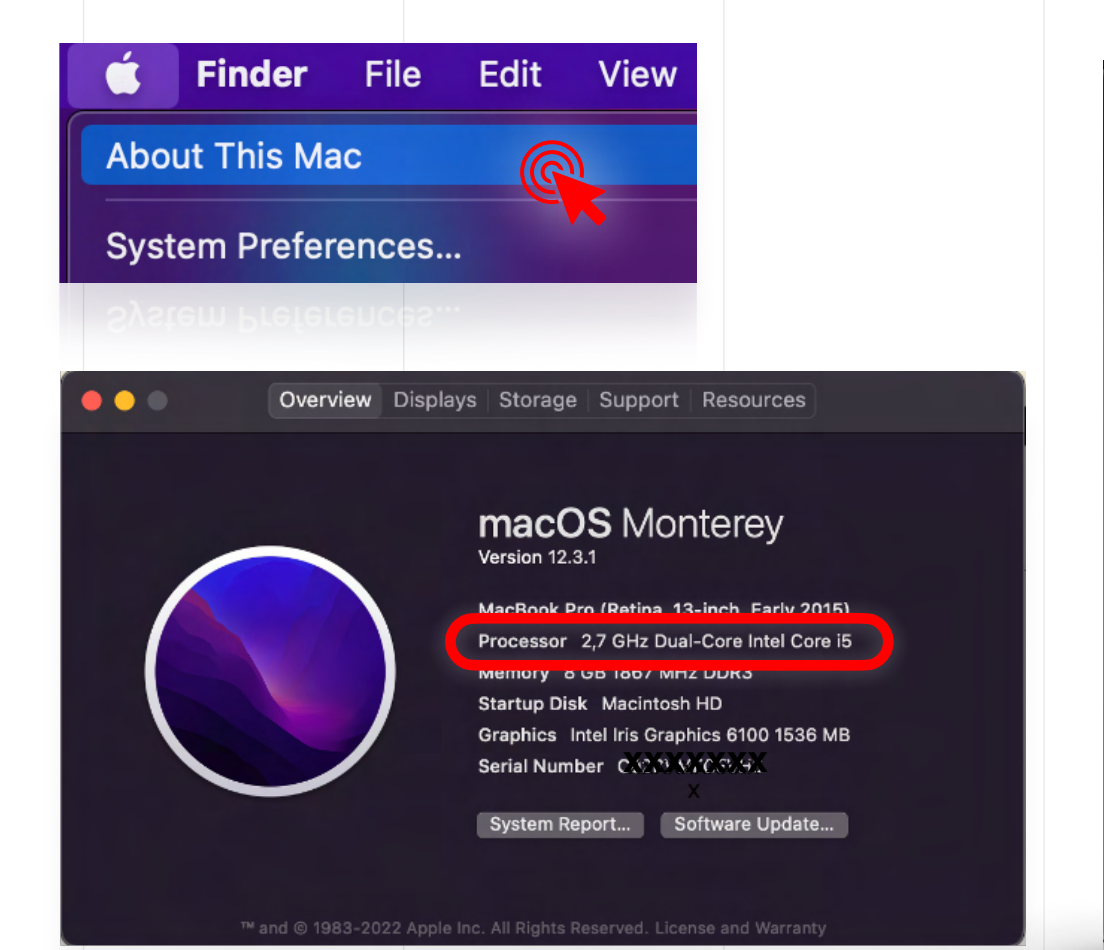

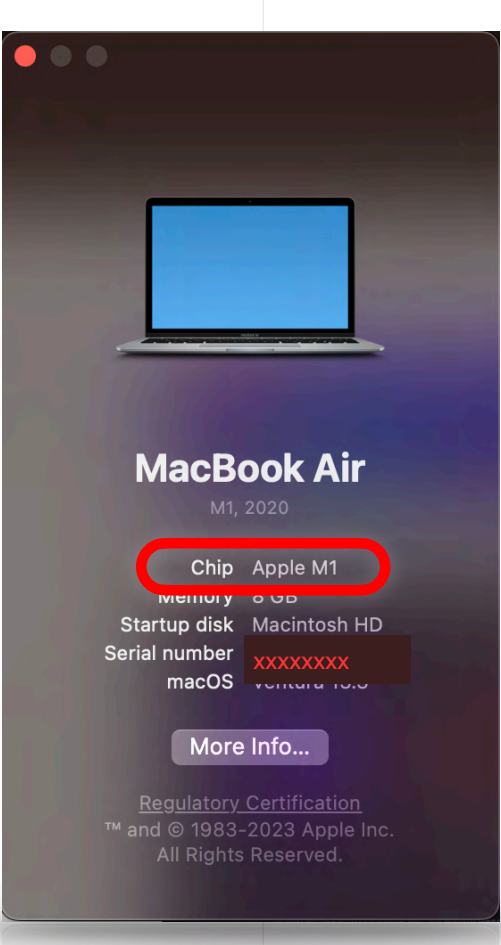

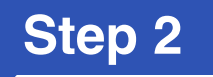

#### Once you know which processor you have, download the correct version of the software

You can download it from the website or by clicking the links below

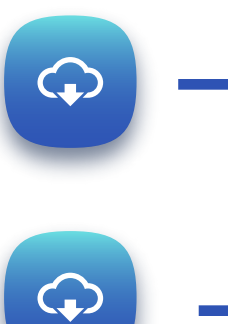

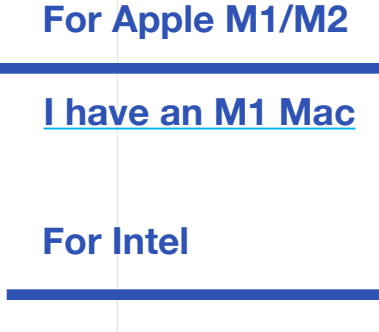

I have an Intel Mac

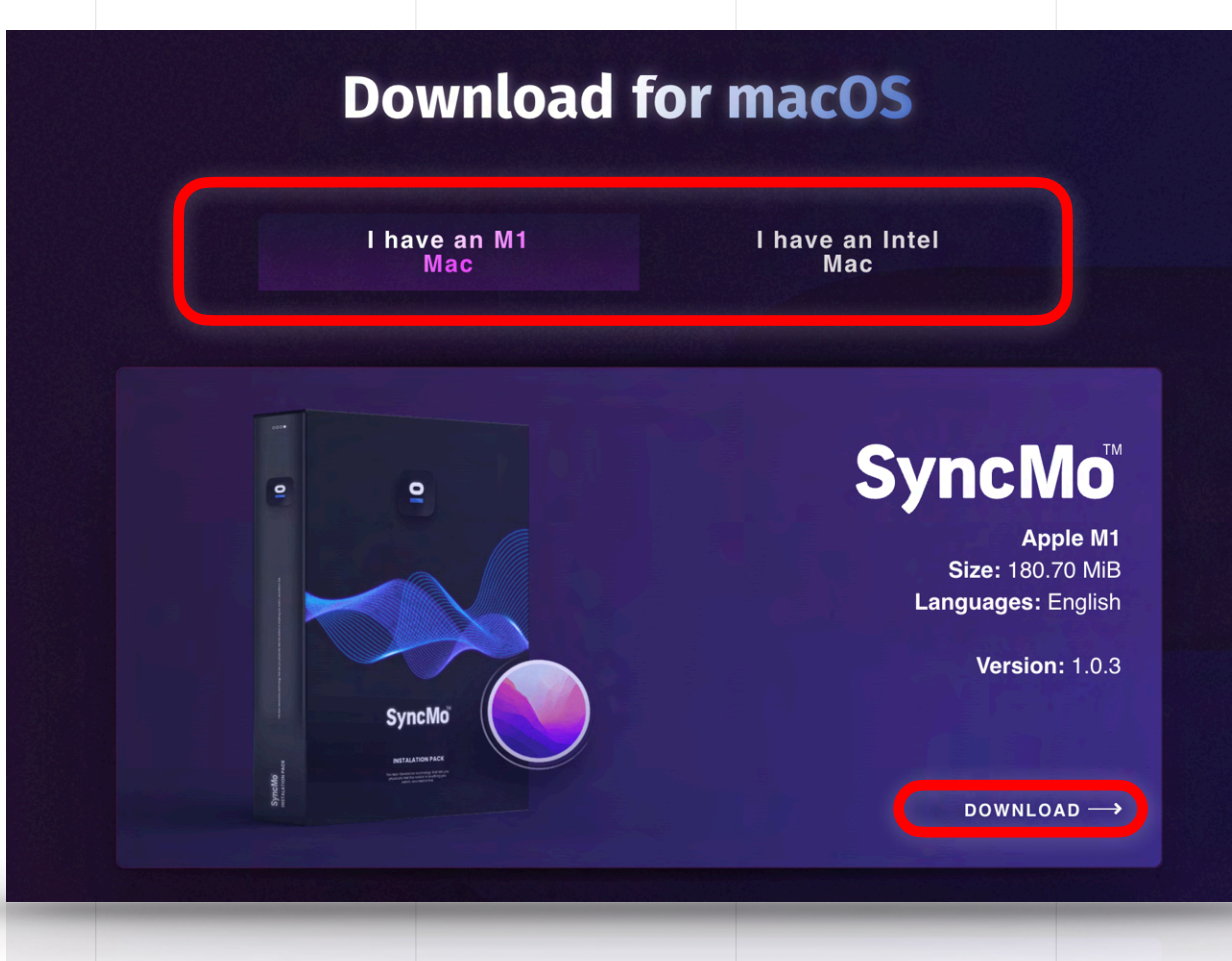

#### Step 3

Once the Installer pkg file is downloaded

# Go to downloads and open it to start the installer

Once the installer is open follow the Instructions

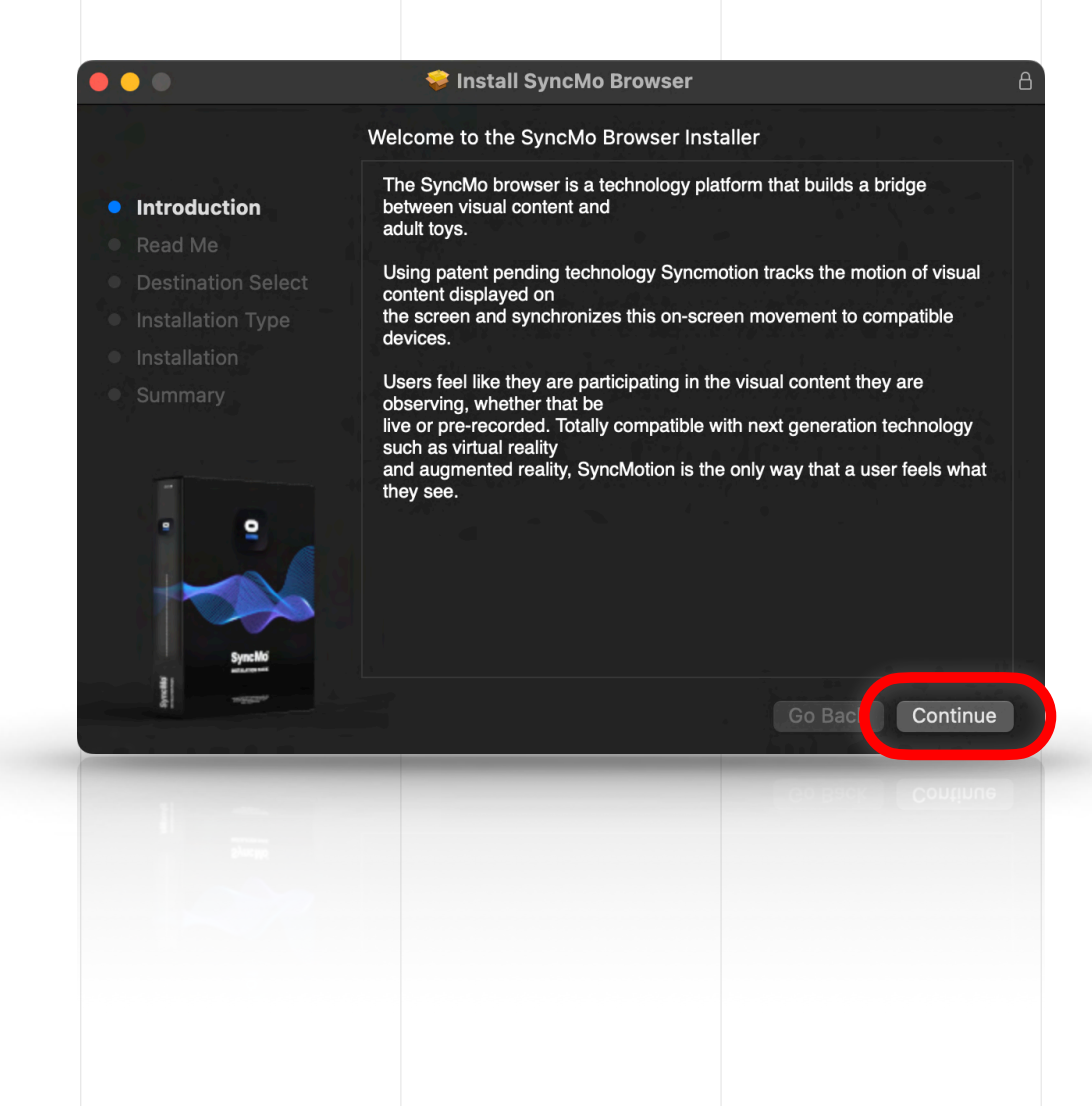

#### Step 3.1

#### **Read Me**

Please read and ensure that you accept our EULA on the website before continuing.

#### Once you are sure,

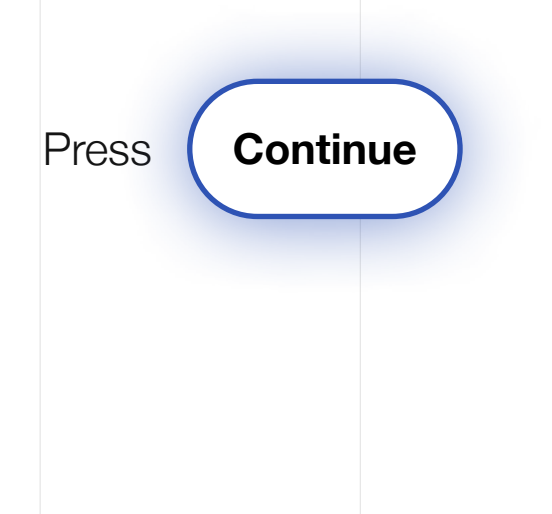

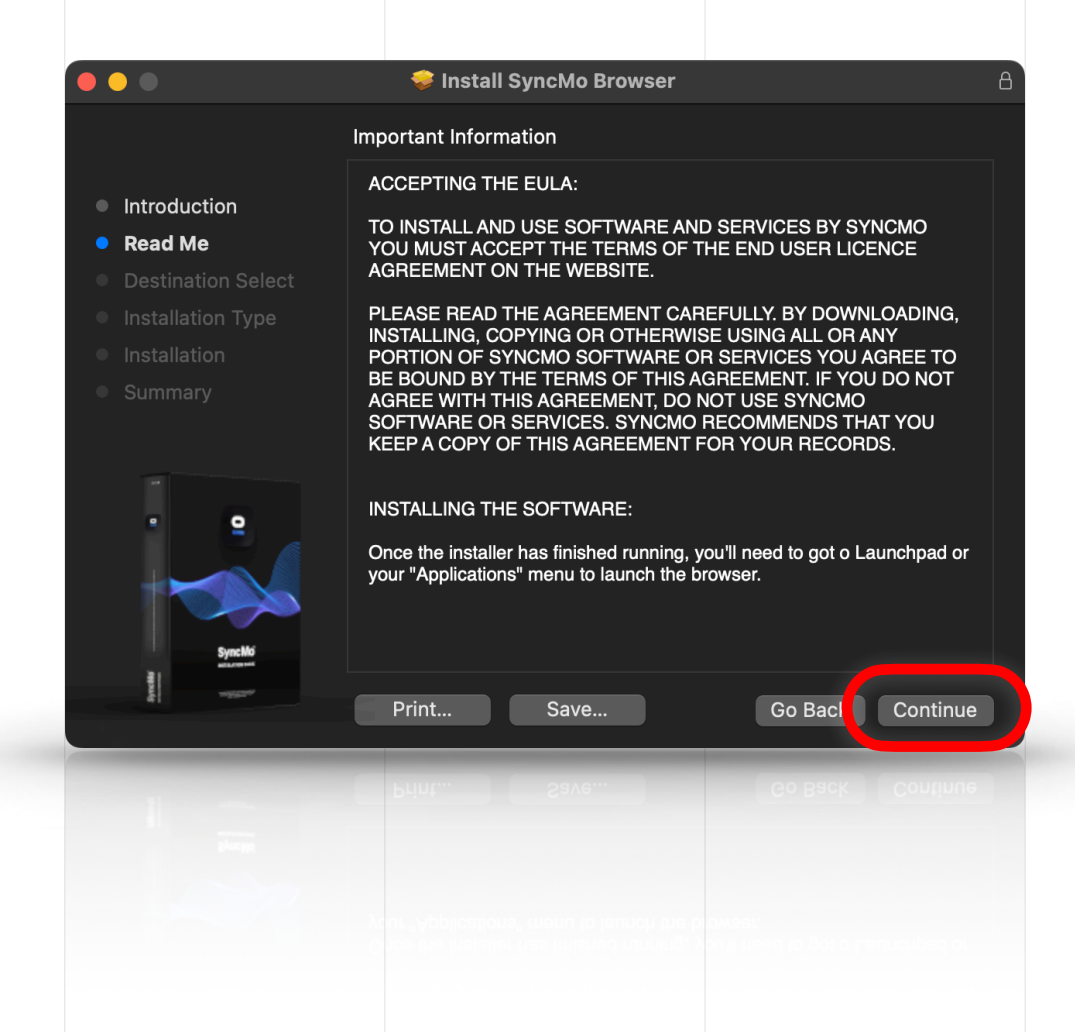

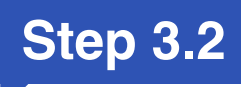

### Destination select and Installation Type

SyncMo will not function correctly if you change the install location, so simply press

Press Install

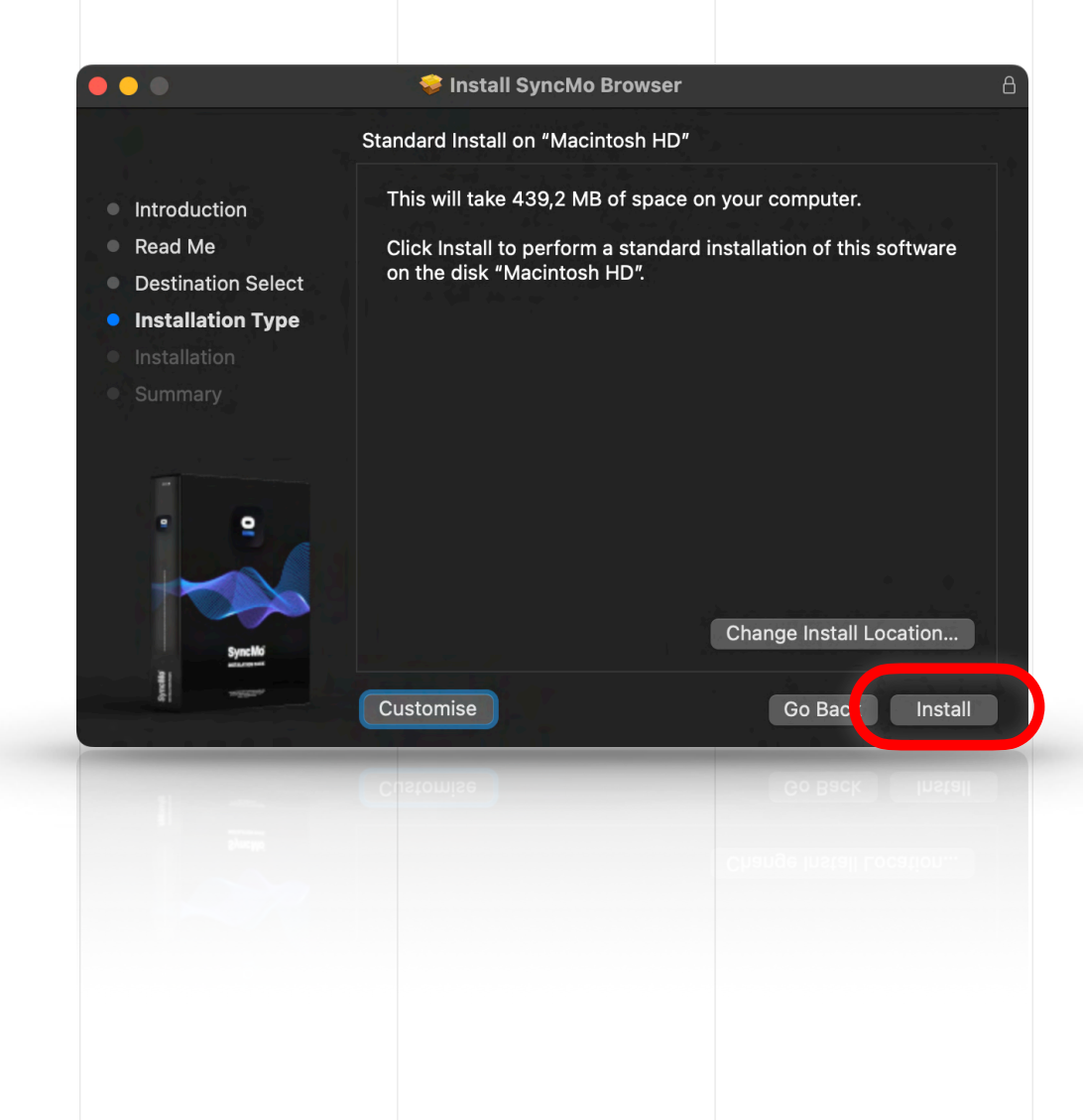

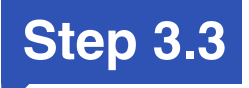

### Enter your System Password

This is a system prompt which is standard for all macOS software, in order to install the necessary files and services for our software function correctly.

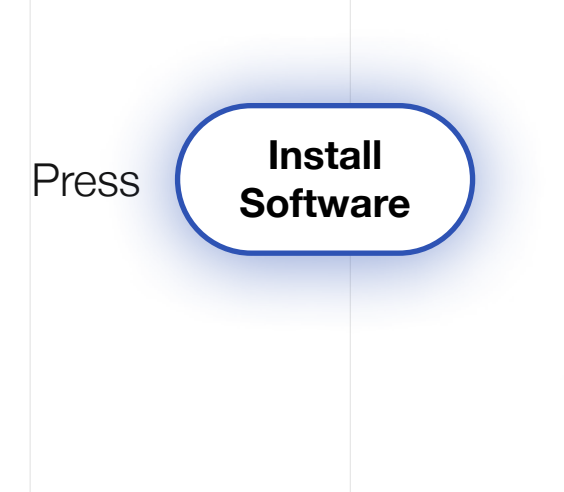

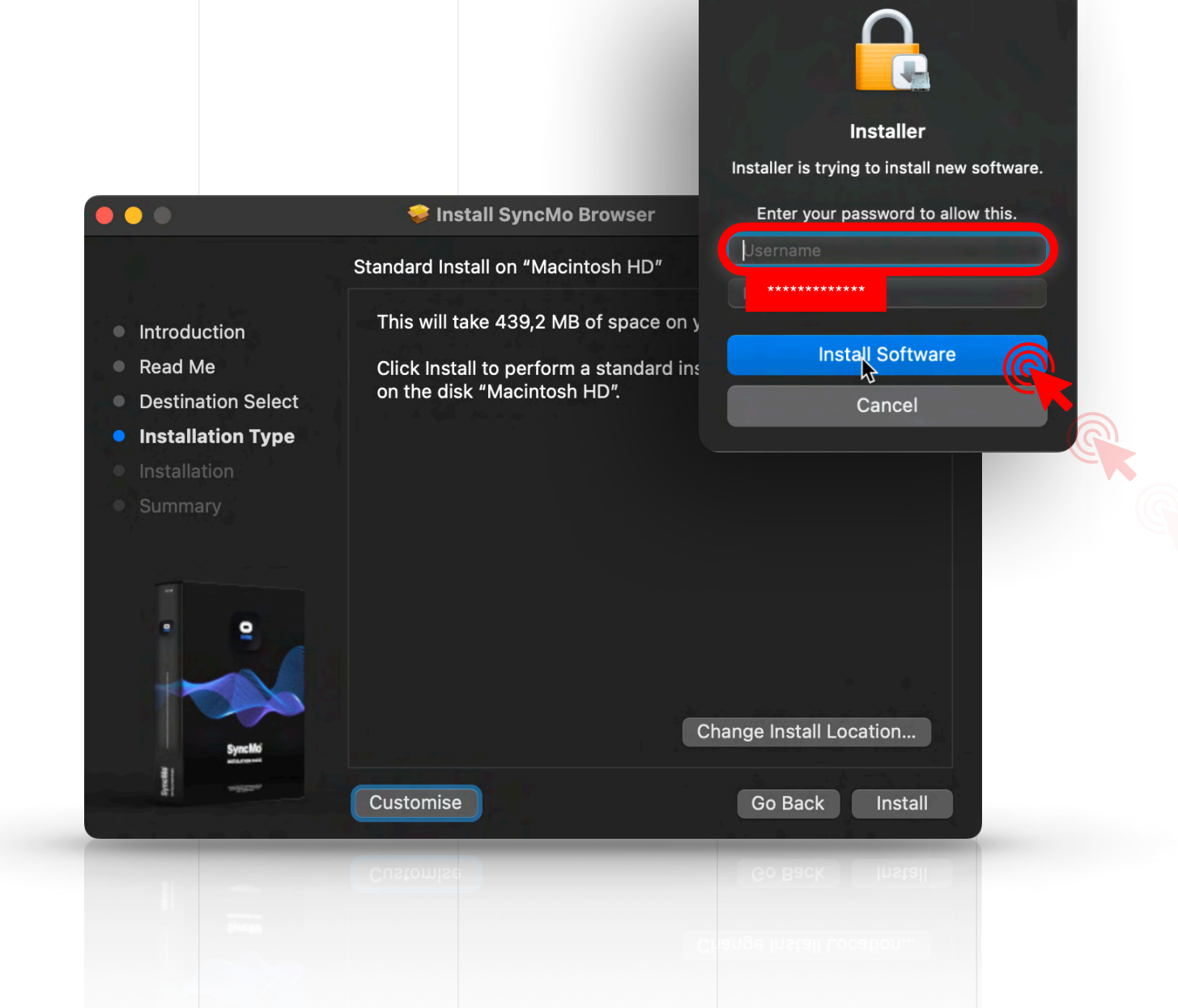

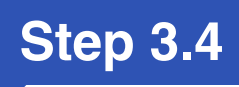

### Wait for a few seconds while everything installs

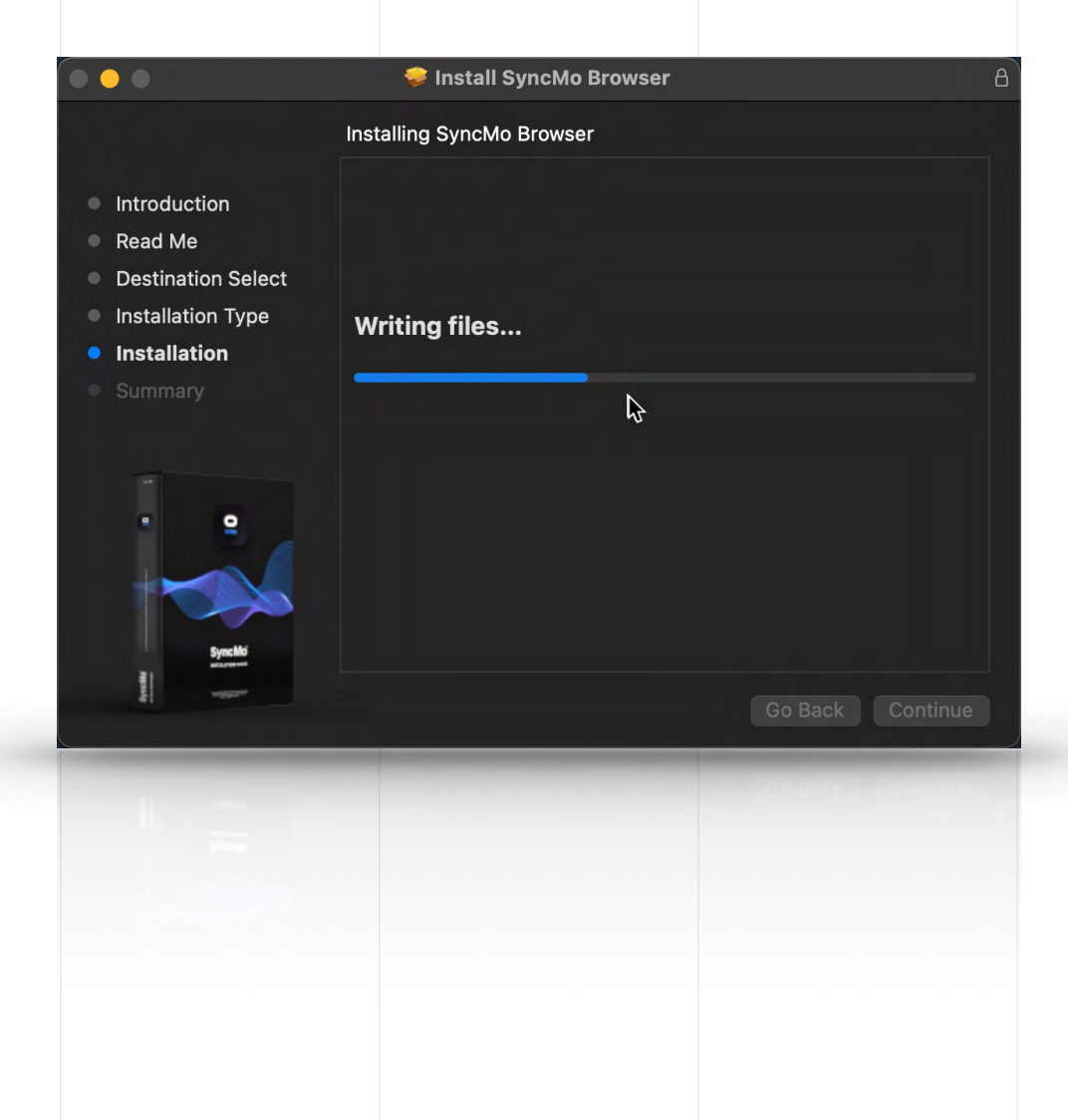

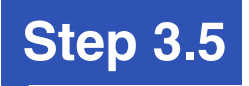

# Once the installation is successful

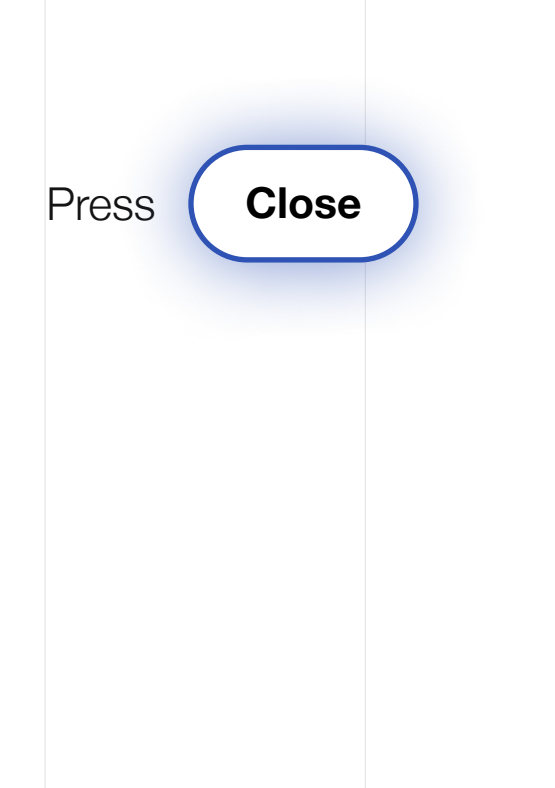

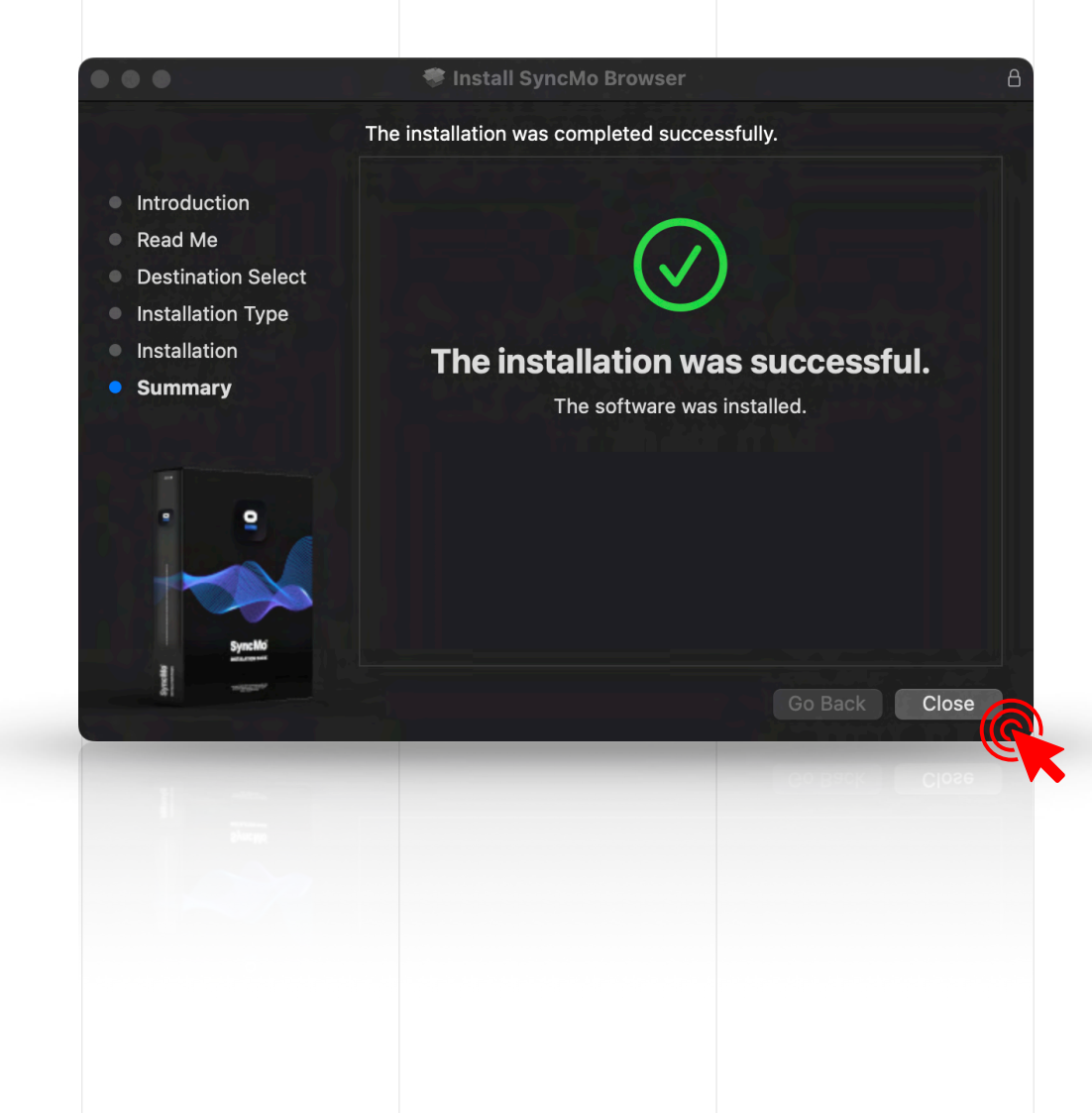

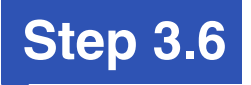

### MacOS may ask you whether you wish to keep the installer

**Keep:** this will keep the PKG in your downloads

**Move to Bin:** this will move the PKG from downloads to Trash

After you choose an option the installer will close

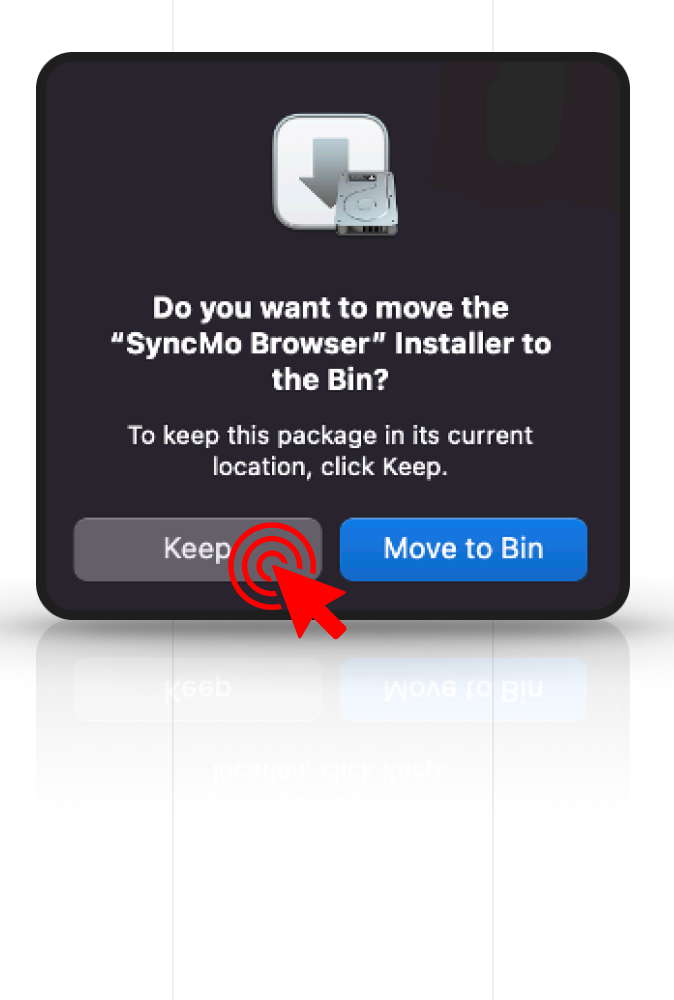

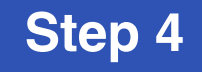

#### To launch SyncMo

Open the Launchpad on your desktop, by choosing this icon in the Dock at the bottom of your screen

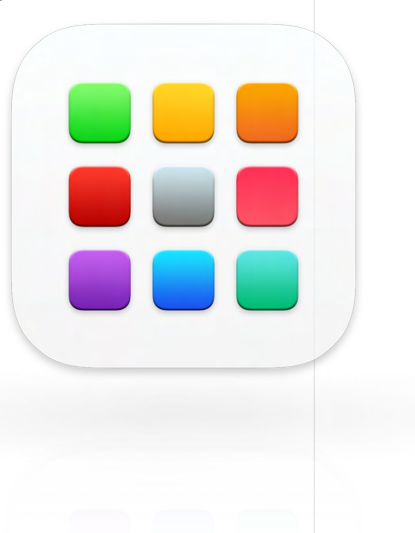

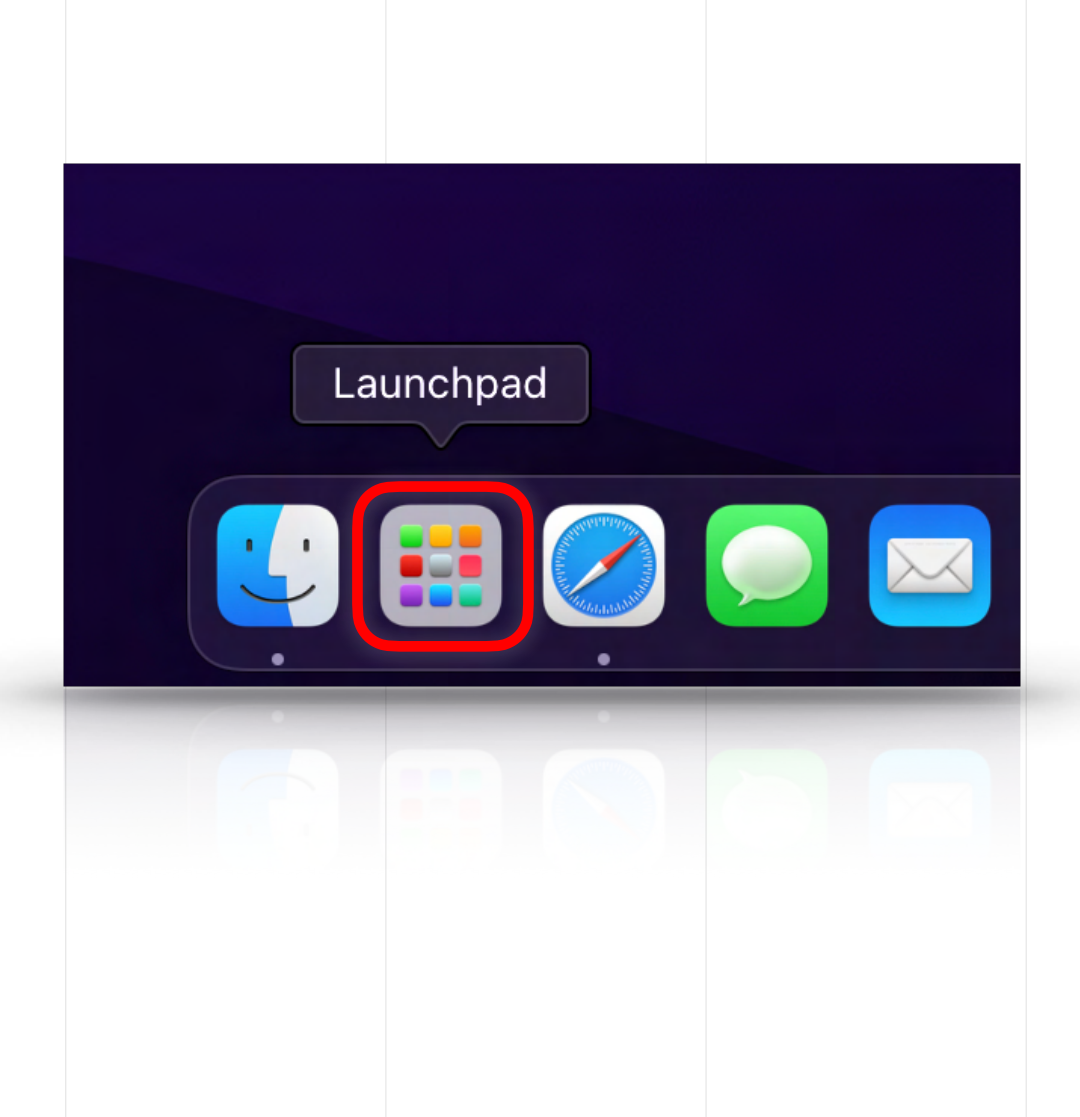

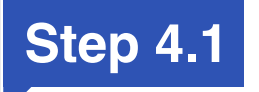

Once you have opened the Launchpad you will find the SyncMo icon with your other apps

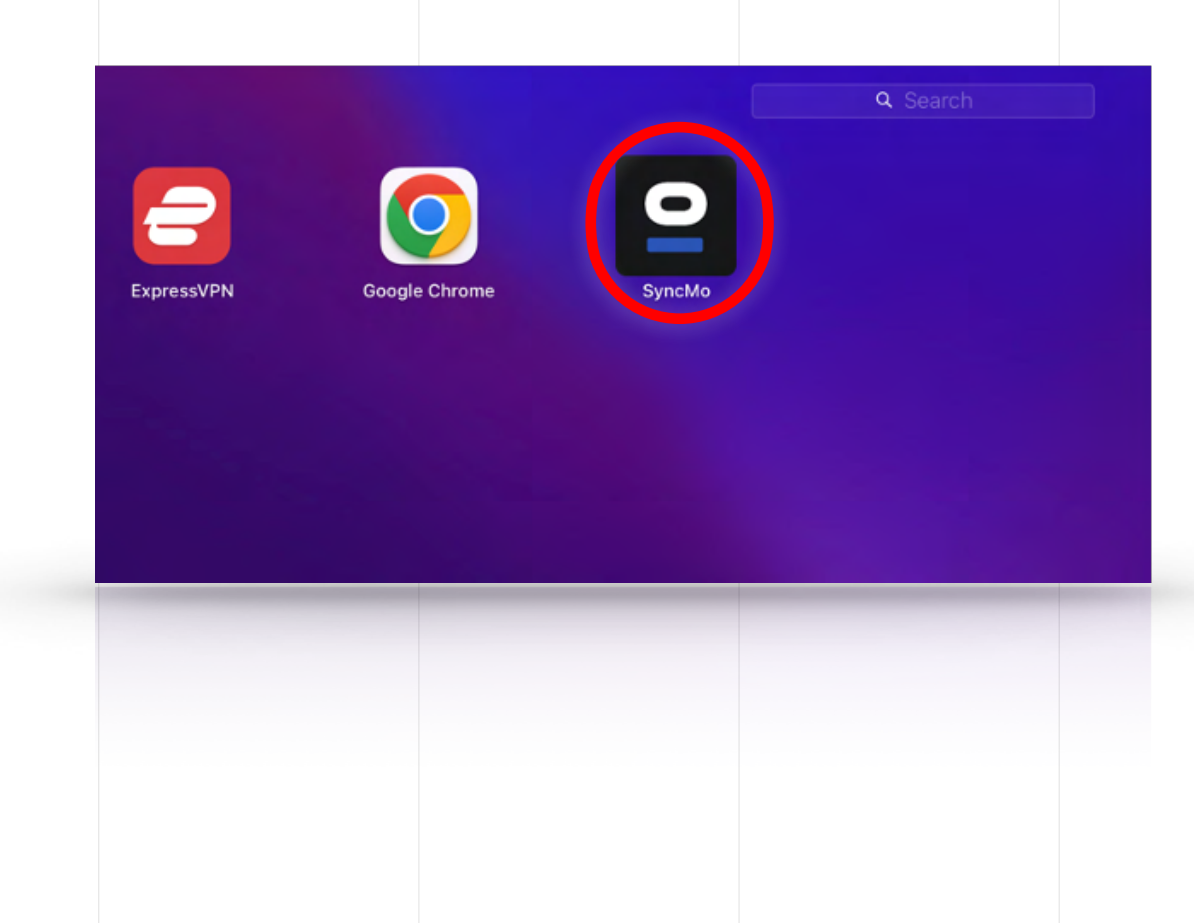

![](_page_13_Picture_0.jpeg)

# SyncMo Browser launch page will open

# If you have received your license key

|--|

Enter license key

Note: If you do not have a license key, you can **purchase** one to activate the software here

![](_page_13_Picture_6.jpeg)

![](_page_14_Picture_0.jpeg)

#### Please enter your email address and license key

| Then press | Activate License |
|------------|------------------|

![](_page_14_Picture_3.jpeg)

![](_page_15_Picture_0.jpeg)

# Authorisation is now complete

![](_page_15_Picture_2.jpeg)

#### SyncMo is now activated

![](_page_15_Picture_4.jpeg)

![](_page_15_Picture_5.jpeg)

![](_page_16_Picture_0.jpeg)

### Connecting your Adult Toy

Press the SyncMo Icon in the navigation bar O

![](_page_16_Picture_3.jpeg)

![](_page_16_Picture_4.jpeg)

![](_page_17_Picture_0.jpeg)

# The Adult Toy Settings window will open below

This is where you can add and configure your adult toys

![](_page_17_Picture_3.jpeg)

![](_page_17_Picture_4.jpeg)

![](_page_18_Picture_0.jpeg)

#### In Adult Toy Settings enable video detection

![](_page_18_Picture_2.jpeg)

Please make sure that your computer has Bluetooth is turned on

![](_page_18_Picture_4.jpeg)

Please also make sure your adult toy is switched on and is in **discovery mode** 

Then in Adult Toy Settings select

Add Device

![](_page_18_Picture_8.jpeg)

![](_page_19_Picture_0.jpeg)

# SyncMo will now search for devices

#### Your adult toy will appear under the search section. Select the adult toy to connect

If you do not see your device, please make sure your adult toy is switched on and is in **discovery mode**.

Usually this causes the bluetooth light to flash on the device. Please check your device manual for details.

![](_page_19_Picture_5.jpeg)

**NOTE**: During the first time you add a device you may be asked by macOS to give SyncMo permission to use Bluetooth

![](_page_20_Picture_0.jpeg)

### Once your adult toy is connected the section will be green and say connected

![](_page_20_Picture_2.jpeg)

![](_page_21_Picture_0.jpeg)

# Now your toy is connected

You can **test your adult toy** to make sure it is receiving commands from SyncMo.

Simply use the up and down buttons at the bottom of the Adult Toy Settings window while the toy is connected, and the device should begin to move, vibrate, pulsate, heatup, squeeze or suction, depending on the device you have purchased.

![](_page_21_Picture_4.jpeg)

![](_page_22_Picture_0.jpeg)

![](_page_22_Picture_1.jpeg)

HIGH

HIGH

If you press the settings button to the right of the speed test buttons, you will find some quick settings for controlling how SyncMo reacts to content

#### **Action Sensitivity**

- High Very sensitive to subtle slower movements
- MED Med Ignores most subtle slower movements
- LOW Only responds to scenes with lots of action

The default setting is **HIGH**. If you find your toy is too reactive to the action on screen then change to **MED** or **LOW**. For an optimal experience, we recommend that you adjust these settings when watching different types of content. These changes take effect immediately while watching content, and you do not have to pause or restart the video.

#### **Cruise Control**

- **STOP** Stop. When there is no movement activity on screen your toy will stop
- **CRUISE** Cruise. When there is no movement activity on screen your toy will operate slowly to keep you aroused
  - **High.** When there is no movement activity on screen your toy will operate at a slightly faster rate than Cruise to keep you aroused

The default setting is **CRUISE** to keep you aroused during periods of no movement.

![](_page_22_Picture_13.jpeg)

![](_page_23_Picture_0.jpeg)

### Once you are ready simply choose some content you want to watch

Type in the **search bar** the type of content or website you wish to watch. Searches are private and secure.

You can also simply use the address bar at the top of the window.

Our software runs only on your local computer. Nothing is sent to us, and we are not involved in any of your usage of our software.

![](_page_23_Picture_5.jpeg)

![](_page_24_Picture_0.jpeg)

#### When you are watch video content or live streams, a video overlay will appear in the top left of the video

![](_page_24_Picture_2.jpeg)

Cruise Control

When you stop or pause the video, the display will say **Stopped** and your toy will stop.

When there is no activity, the display will show **Cruise Control** until activity starts. By default your toy will attempt to maintain arousal during periods of no action. If you would like you device to stop completely, or to do more during these periods, you can change the Cruise Control setting in the **Adult Toy Settings** window as shown earlier in this manual.

![](_page_24_Picture_5.jpeg)

NOTE: If you are not ready to start using the toy until later in the content, you can click the video overlay, and it will change to **Paused** – this will pause control of your sexual device until you are ready to begin. When you ready, simply press it again to resume.

![](_page_24_Picture_7.jpeg)

When your toy is receiving speeds in sync with the action you are watching the display will say **Activity** 

![](_page_24_Picture_9.jpeg)

When you toggle the video forward or back to play a certain section when you have stopped toggling the system will recalibrate the tracking and then resume this takes a few seconds – the display will say **Recalibrating** 

![](_page_24_Picture_11.jpeg)

![](_page_24_Picture_12.jpeg)

![](_page_24_Picture_13.jpeg)

![](_page_24_Picture_14.jpeg)

#### Step 7.2

#### **Advanced Settings**

You can access advanced settings by selecting the icon on the launch page (to the right of change license key button)

The advance settings menu will open in a new tab

![](_page_25_Picture_4.jpeg)

![](_page_25_Picture_5.jpeg)

#### Step 7.3

### **Advanced Settings**

Click Oto expand the menu and to auto-enable video detection and analysis

**Show Video Control:** Here you can choose to show or hide the video overlay.

**Hide Video Control in Fullscreen:** You can also choose just to hide the overlay when in full screen mode.

Video Control Style: You can also choose the video overlay style. Full shows a full textual and graphical overlay, and Compact simply shows a discreet graphical overlay which uses colours to show different statuses.

![](_page_26_Picture_6.jpeg)

#### Step 7.4

### **Advanced Settings**

Here you can control how your adult toy reacts to the content you are watching

Action Sensitivity: You can choose how sensitive your toy is to motion.

**Cruise Control:** You can also choose what your toy does when the motion stops between scenes.

**Enable Custom Intensity:** You can artificially increase or decrease the commands sent to your toy, if you are either finding it hard to last long during content, or finding reactions to content not enough to maintain arousal (**Warning**: This will make your toy inaccurate in relation to the content)

![](_page_27_Picture_6.jpeg)

![](_page_28_Picture_0.jpeg)

To play your own local video files, choose Local Video Player on the launch page

![](_page_28_Picture_2.jpeg)

![](_page_29_Picture_0.jpeg)

# Click on the Player to select your videos

![](_page_29_Picture_2.jpeg)

You can select multiple videos in the same folder, or you can add videos one by one to create a playlist.

|                                                                                                    | 🛍 PLAY LOCAL VIDEO 🖏                                                            |           |
|----------------------------------------------------------------------------------------------------|---------------------------------------------------------------------------------|-----------|
| Construites<br>Construites<br>A Applicatio<br>Desktop<br>Document<br>Construites<br>Construites | Previous 7 Days Previous 7 Days Previous 30 Days System 2022 Users Applications |           |
| Purple A draw O:00                                                                                                    |                                                                                 | ncel Open |